静岡県内国立大学理系学部・東京都内国立大学理工系学部でのワークショップの実践報告 松井 雄一郎

 静岡県内国立大学理系学部・東京都内国立大学理工系学部でのワークショップの概要 筆者は、静岡県内国立大学理系学部学生、および東京都内国立大学理工系学部学生を対象 としたワークショップを実施してきた。実施日は、静岡県内国立大学理工系学部学生を対象と したワークショップが 2021 年(令和3) 8月26日、東京都内国立大学理工系学部学生を対象 としたワークショップが 2021 (令和3) 年9月8日である。ワークショップの流れは、まず、 令和元年度(第69回)埼玉県標準テストI+Aを関数電卓を用いて解いた。次に、非営利団体 College Board が主催する米国の標準テストである SAT の The SAT Math Test のサンプル問題 を、関数電卓を用いて解いた。取り上げた問題は、標準テストの1(1)~(5)、2(1)~ (5)、3(1)~(3)、5(5)、SAT の Subject Test Math 1 Question 4 of 32、Subject Test Math 1 Question 10 of 32 である。最後に課題として、1人3題ずつ The SAT Math Test のサンプル問 題より出題した。

## 2. 学生らの課題への回答

筆者は、学生らへ、The SAT Math Test のサンプル問題それぞれ1題に対し、2~3名回答するよう、課題を振り分けた。関数電卓を用いた The SAT Math Test のサンプル問題への回答のうち、学生間で異なる回答であったものを以下に記述する。

2.1. Subject Test Math 1 Question 2 of 32 について

SAT Test Math 1 Question 2 of 32 の問題文は以下の通りである。

Question 2 of 32

A band wants to distribute its music on compact discs (CDs). The equipment to produce the CDs costs \$ 250, and blank CDs cost \$ 5.90 for a package of 10. Which of the following represents the total cost, in dollars, to produce n CDs, where n is a multiple of 10?

(日本語訳)

あるバンドが,自分たちのコンパクトディスク(CD)を配布したいと考えている。CDを 作るための機材は 250 ドル,ブランク CD は 10 枚入りで 5.90 ドルである。n を 10 の倍数 とした時, CD を n 枚生産するときの総コストをドルで示したものはどれか。

この問題には学生3名(学生H.M,学生K.N,学生W.M)が取り組んだ。以下では、学生の回答についてまとめる(表1,表2,表3)。

| 操作方法                                                                                                    | 画面                                       |
|----------------------------------------------------------------------------------------------------|------------------------------------------|
| 【操作1】<br>CDの枚数をx,合計費用をy,yをxの1次関数とみな<br>して,傾きとy切片から式を求める。<br>10枚つくったときの費用を計算する。<br>「250+5・90」を入力して「〓」を押<br>すと,「255.9」が出力される。                | 250+5.90                                 |
| 【操作2】<br>AC キーを一度押してから,20枚つくった時の費用と<br>先程求めた費用との差を計算する。<br>「250+5・90×2-Ans」と入力し<br>て「=」を押すと,yの増加量である「5.9」が出力さ<br>れる。                       | 250+5. 90×2-Ans <sup>•</sup><br>59<br>10 |
| 【操作3】<br>上記のyの増加量に対応するxの増加量は 20-10=<br>10 なので,操作2の画面からそのまま「 10」<br>を入力し「 2」を押すと,傾き「0.59」が出力される。<br>y切片は 250 であるので,求める式は 250+0.59n で<br>ある。 | Ans $\div10$ $\frac{59}{100}$            |

表1 学生 H.M の回答

表 2 学生 K.N の回答

| 操作方法                                                                                                    | 画面                                                                    |
|----------------------------------------------------------------------------------------------------|-----------------------------------------------------------------------|
| 【操作1】<br>「6:統計計算」モードで,「2:y=a+bx」を選択す<br>る。                                                                                                  | 1:1-Variable<br>2:y=a+bx<br>3:y=a+bx+cx <sup>2</sup><br>4:y=a+b·ln(x) |
| 【操作2】<br>そして,以下を入力する。<br>10 = 20 = 30 = 40 =<br>そして, ● ▲ を押し, y1 セルまで移動させ, yの値<br>を以下の層に入力する。<br>255 • 9 = 261 • 8 =<br>267 • 7 = 273 • 6 = | 1 × 10 255.9<br>2 20 261.8<br>3 30 267.7<br>4 40 245.5<br>273.6       |

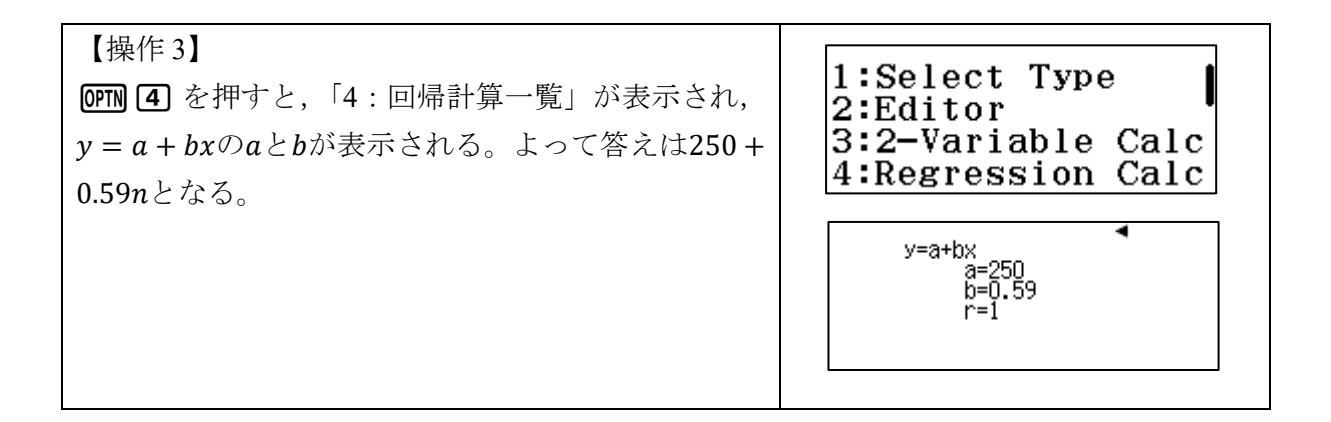

表3 学生 W.M の回答

| 操作方法                    | 画面 |
|-------------------------|----|
| この問題に関数電卓を使える部分がないと思った。 |    |
| 何を使えばいいか分からんかった。        |    |

学生 H.M, K.N は,今回の問題を 1 次関数とみなして解き進めていた。学生 H.M は,「基本計算」モードにて,アンサーメモリー機能を活用し,CD が 10 枚,20 枚のときの総コストを求め,yの増加量とxの増加量から直線の傾きを求めている。学生 K.N は,「統計計算」モードにて,CD が 10 枚,20 枚,30 枚,40 枚それぞれの総コストを表に入力し,OPTION の回帰計算一覧より傾きを確認している。学生 W.M は,関数電卓ならではの使い方が分からなかったとしている。

2.2. Subject Test Math 1 Question 7 of 32 について

SAT Test Math 1 Question 7 of 32 の問題文は以下の通りである。

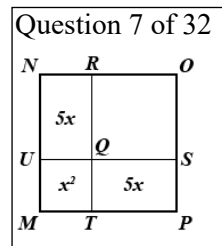

The figure above shows a square region divided into four rectangular regions, three of which have areas 5x, 5x, and  $x^2$ , respectively. If the area of MNOP is 64, what is the area of square QROS? (日本語訳)

上の図は,正方形の領域を4つの長方形の領域に分割したもので,そのうち3つの領域の面 積はそれぞれ5x, 5x,  $x^2$ である。MNOPの面積が64のとき,正方形QROSの面積はいくつ になるか?

この問題には学生 3 名(学生 K.N,学生 S.I,学生 T.A)が取り組んだ。以下では、学生の 回答についてまとめる(表 4,表 5,表 6)。

| 操作方法                           | 画面            |
|--------------------------------|---------------|
| 【操作1】                          | √ <b>Г∕</b> 0 |
| <b>(8-x)<sup>2</sup>と入力する。</b> | $(8-x)^2$     |
| 【操作2】                          |               |
| カルク機能を使いx = 3を代入する。            | x = 3         |

表 4 学生 K.N の回答

表 5 学生 S.I の回答

| 操作方法                                                                                                    | 画面                                                           |
|----------------------------------------------------------------------------------------------------|--------------------------------------------------------------|
| 【操作1】<br>MENU を押して 1 を押し,基本計算モードにする(取<br>扱説明書 p.7,8)。                                                                                 | ¥: 1 ⊡ 2 1 1 1 8 [88] 2<br>14 5 ⊡ 6 ▲ 7 5 8 8<br>1:Calculate |
| 【操作2】<br>正方形の一辺の長さを知るために 6 4 と押下し,<br>√ を押す(取扱説明書 p.22)。                                                                              | √64 ▲                                                        |
| 【操作3】<br>関数電卓を用いない考え方と同じように一辺が<br>(x + 5)であることがわかるため, x + 5 = 8 を<br>押下し SHFT CALC を押下する。さらに = ボタンを押す<br>(取扱説明書 p.27,28)              | $\begin{array}{c} x+5 = 8 \\ x= \\ L-R= \end{array} $        |
| 【操作4】<br><b>x x<sup>3</sup> + 5 x + 5 x + APM (-) = 6 4</b> と押<br>下し, SHFT CALC を押しx = 3として <b>三</b> を押す。この値<br>が答えである(取扱説明書 p.27,28) | $x^{2}+5x+5x+A=64$<br>A= 25<br>L-R= 0                        |

表 6 学生 T.A の回答

| 操作方法                                                                                                    | 画面                                                    |
|----------------------------------------------------------------------------------------------------|-------------------------------------------------------|
| 【操作1】<br>Menu から A 番の方程式/関数計算を選択。2番の工<br>事方程式を選択し、次数を2に設定。(x+5) <sup>2</sup> = 64を                             |                                                       |
| 解くために,展開と整理をして $1x^2 + 10x + (25 - 64)$ のように各行の係数を入力する。 $\Box$ を押し計算を実行すると,答えとして $x = 3, -13$ を得るが, $x > 0$ は明 | A:Equation/Func<br>$ax^2 + bx + c = 0^{i}$<br>$x_1 =$ |
| らかなので <b>x = 3</b> を得る。                                                                                        | 3                                                     |

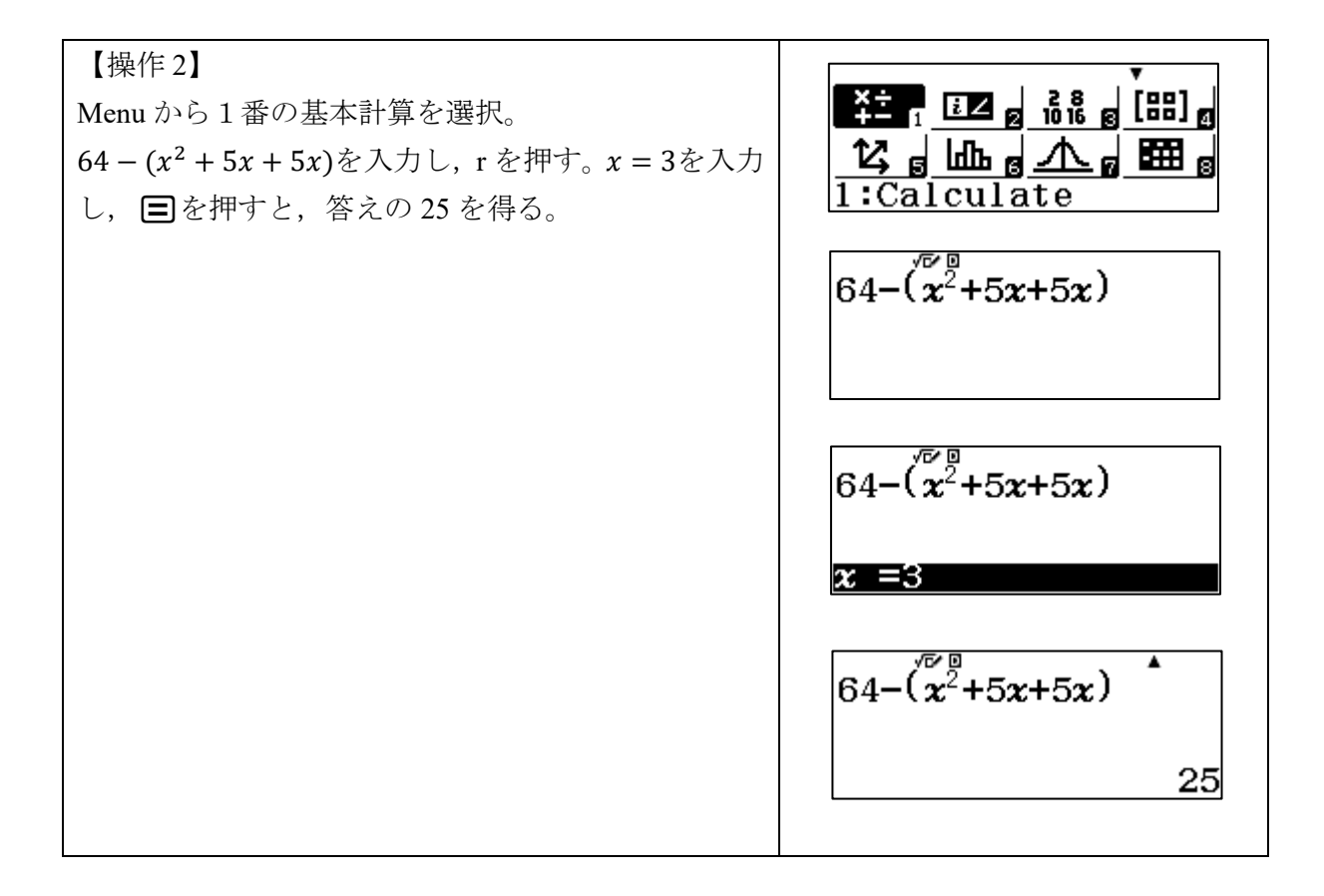

学生 K.N, S.I は、「基本計算」モードを選択し、解き進めていた。学生 K.N は、「基本計算」 モードにて、カルク機能を活用し、 $(8 - x)^2$ にx = 3を代入し、正方形 QORS の面積を求めた。 学生 S.I は、「基本計算」モードにて、正方形 MNOP の一辺の長さを求め、ソルブ機能により xの値を求めた。その後、ソルブ機能を活用し、正方形 QORS の面積を A として A の値を求 めた。

学生 T.A は、「方程式/関数 計算」モードを選択し、高次方程式機能を活用し、xの値を 求めた。その後「基本計算」モードのカルク機能にて正方形 QORS の面積を求めた。

学生 S.I は、手計算では*x*の値がわからなくても解き進められるが、関数電卓では*x*の値が わからないと解き進められないという点を指摘した。

2.3. Subject Test Math 2 Question 11 of 28 について

SAT Test Math 2 Question 11 of 28 の問題文は以下の通りである。

Question 11 of 28 A sequence is recursively defined by  $a_n = a_{n-1} + 2a_{n-2}$ , for n > 2. If  $a_1 = 0$  and  $a_2 = 1$ , what is the value of  $a_6$ ? (日本語訳) n > 20とき,  $a_n = a_{n-1} + 2a_{n-2}$ によって順番は再帰的に定義づけられている。 $a_1 = 0$ ,  $a_2 = 10$ とき,  $a_6$ の値はいくつになるか。

この問題には学生 2 名(学生 Y.S,学生 S.I)が取り組んだ。以下では、学生の回答についてまとめる(表 7,表 8)。

| 操作方法                                                                          | 画面            |
|-------------------------------------------------------------------------------|---------------|
| 【操作 1】<br>a <sub>1</sub> = 0<br>① 〓                                           |               |
| 【操作 2】<br>a <sub>2</sub> = 1<br>1 =                                           |               |
| 【操作3】<br>a <sub>3</sub> = a <sub>2</sub> + 2a <sub>1</sub> = 1 + 2 × 0<br>Ans | Ans+2PreAns   |
| 【操作 4】<br>$a_4 = a_3 + 2a_2 = 1 + 2 \times 1$                                 | Ans+2PreAns   |
| 【操作 5】<br>$a_5 = a_4 + 2a_3 = 3 + 2 \times 1$<br>三                            | Ans+2PreAns 5 |
| 【操作 6】<br>$a_6 = a_5 + 2a_4 = 5 + 2 \times 3$<br>三                            | Ans+2PreAns   |

表 7 学生 Y.S の回答

表 8 学生 S.I の回答

| 操作方法                                                             | 画面                                                            |
|------------------------------------------------------------------|---------------------------------------------------------------|
| 【操作1】<br>MENU を押して 1 を押し,基本計算モードにする。<br>(取扱説明書 p.7,8)            | ¥主 1 记 g 前 g [部] g<br>1久 g 止止 g <u>小 g</u> 翻 g<br>1:Calculate |
| 【操作2】<br>ALPHA (つ 土 2) ALPHA •••• と押下し CALC) を押す(取扱説<br>明書 p.27) | A+2B <sup>′™</sup> •<br>A =5                                  |

| 【操作3】<br>A = 1,B = 0と押下し, ■を押す<br>(取扱説明書 p.27)                        | A+2B <sup>✓™</sup>   |
|-----------------------------------------------------------------------|----------------------|
|                                                                       | 1                    |
| 【操作4】<br>【操作1】,【操作2】を行い, A = 【操作3】の結果,<br>B=1となるように押下し, 三を押す(取扱説明書    | A+2B →               |
| p.27)                                                                 | 3                    |
| 【操作5】<br>【操作1】,【操作2】を行い, $A =$ 【操作4】の結果, $B =$ 【操作3】の結果となろように押下し、目ボタン | A+2B ▲               |
| を押す(取扱説明書 p.27)                                                       | 5                    |
| 【操作6】<br>【操作1】,【操作2】を行い, A = 【操作5】の結果,                                | A+2B <sup>√™</sup> ▲ |
| B=【操作4】の結果となるように押下し, 三ボタン<br>を押す。この結果が答えである(取扱説明書 p.27)               | 11                   |

学生 Y.S, S.I は「基本計算」モードを選択し、解き進めていた。学生 Y.S は、「基本計算」 モードにて、アンサーメモリー機能、プレアンサーメモリー機能を活用し、解き進めた。学 生 S.I は、「基本計算」モードにて、カルク機能を活用し、a<sub>6</sub>の値をa<sub>3</sub>から一つずつ求めてい た。学生 S.I は、関数電卓で計算を進めていく際には、自分が今何を求めて、そのために何を 代入するべきなのかを意識することの重要性について言及した。

2.4. Subject Test Math 2 Question 14 of 28 について

SAT Test Math 2 Question 14 of 28 の問題文は以下の通りである。

Question 14 of 28

A line has parametric equations equals x = 5 + t and y = 7 + t, where t is the parameter. The slope of the line is

(日本語訳)

tをパラメータとしてx = 5 + t, y = 7 + tであらわされた直線がある。この直線の傾きを求めよ。

この問題には学生2名(学生S.H,学生T.A)が取り組んだ。以下では、学生の回答についてまとめる(表9,表10)。

| 操作方法                                 | 画面                                                                                      |
|--------------------------------------|-----------------------------------------------------------------------------------------|
| 【操作1】                                |                                                                                         |
| xとyについてそれぞれtで微分をする。                  |                                                                                         |
| 「1:基本計算」モードで                         | <u>ݖ,, ഥം, ∧, ⊞</u> ,                                                                   |
| $\frac{d}{dx}(7+x) x=1$              | 1:Calculate                                                                             |
| をそれぞれで計算するといずれも1になる。( <i>t = x</i> と | $\frac{\mathrm{d}}{\mathrm{d}\boldsymbol{x}}(5+\boldsymbol{x})\Big _{\boldsymbol{x}=1}$ |
| おいている。)                              | 1                                                                                       |
| つまり,xとyの増加量はいずれも1である。                | A                                                                                       |
| 直線傾きは(yの増加量)/(xの増加量)で求められ            | $\frac{\mathrm{d}}{\mathrm{d}\boldsymbol{x}}(7+\boldsymbol{x}) _{\boldsymbol{x}=1}$     |
| るので、 $\frac{1}{1} = 1 となる。$          | 1                                                                                       |

表 9 学生 S.H の回答

表 10 学生 T.A の回答

| 操作方法                                                                                                    | 画面                                                                                                    |
|----------------------------------------------------------------------------------------------------|----------------------------------------------------------------------------------------------------|
| <ul> <li>【操作1】</li> <li>Menuから9番の数表作成を選択。</li> <li><i>f</i>(<i>x</i>) = 5 + <i>x</i>, <i>g</i>(<i>x</i>) = 7 + <i>x</i> を入力する。</li> <li>数表の範囲の設定を,開始値と終了値は何でもよいが、ステップ値を1に設定する。</li> <li>この状態で こを押すと、数表が表示される。</li> </ul> | f(x) = 7 + 24                                                                                                    |
|                                                                                                    | Table Range<br>Start:1<br>End :5<br>Step :1<br>$y^{\text{Tr}} = f(x) = g(x) = g(x)$<br>$y^{\text{Tr}} = g(x) = g(x) = g(x)$<br>$y^{\text{Tr}} = g(x) = g(x) = g(x)$<br>$y^{\text{Tr}} = g(x) = g(x) = g(x)$<br>$y^{\text{Tr}} = g(x) = g(x) = g(x)$<br>$y^{\text{Tr}} = g(x) = g(x) = g(x)$<br>$y^{\text{Tr}} = g(x) = g(x) = g(x)$<br>$y^{\text{Tr}} = g(x) = g(x) = g(x)$<br>$y^{\text{Tr}} = g(x) = g(x) = g(x)$<br>$y^{\text{Tr}} = g(x) = g(x)$<br>$y^{\text{Tr}} = g(x)$<br>$y^{\text{Tr}} = g(x) = g(x)$<br>$y^{\text{Tr}} = g(x)$<br>$y^{\text{Tr}} = g(x)$<br>$y^{$ |

学生 S.H は、「基本計算」モードにて、*x*とyについて、それぞれtで微分し、*x*とyの増加量 を求めた。そして*x*、yの増加量から直線の傾きを求めた。学生 T.A は、「数表作成」モードに て、ステップ値を1とし、tが1増えた時*x*、yがいくつずつ増えるのかを求め、直線の傾きを 求めた。

## 3. 今回のワークショップを通して

今回は,静岡県内国立大学理系学部学生に対しては、オンラインにて、東京都内国立大学 理工系学部学生に対しては、対面にて、ワークショップを行った。本稿では、学生らの回答 について、異同を確認した。今回紹介したように、関数電卓を用いた解法と手計算での解法 の違いや、関数電卓を用いる上で気をつけたことについて言及した学生がいた。今後も関数 電卓を用いた解法と手計算での解法が異なる回答に着目し、継続してワークショップを実施 する。